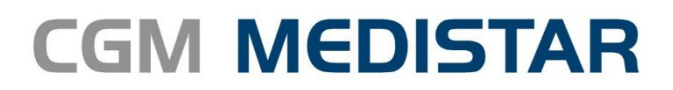

Ambulantní informační systém

# eRecept v mobilní aplikaci CGM MEDISTAR

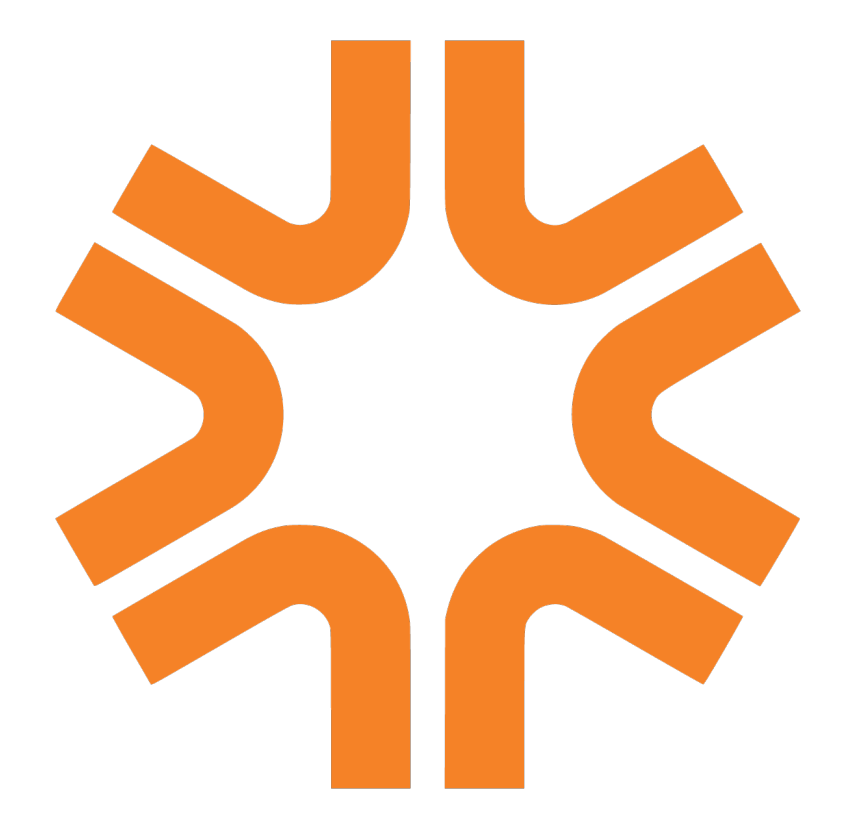

## Aplikaci CGM MEDISTAR stahujte na Google play a App Store

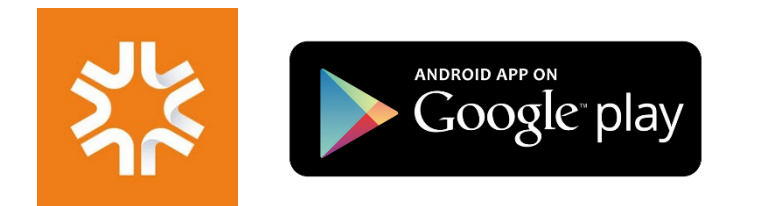

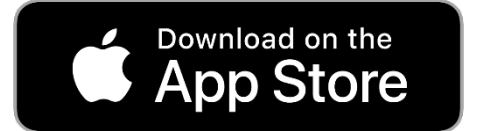

#### Jaké operace můžete s eReceptem v aplikaci provádět?

- 1. Jednoduše zadat klasický eRecept i Magistraliter nad celou vaší kartotékou. Záznam o vystavení receptu ihned najdete i ve standardní verzi CGM MEDISTAR.
- 2. Vystavit kopii receptu.
- 3. Zobrazit, zda byl recept 'vydaný', 'částečně vydaný' nebo 'připravuje se'.
- 4. Naopak nemusíte provádět opětovné nastavení přístupových údajů do SÚKL. Mobilní aplikace je čerpá z CGM MEDISTAR.

#### Jak aplikaci zprovoznit?

Potřebné změny mobilní aplikace CGM MEDISTAR jsou obsažené ve verzi 1.2.15, která je dostupná pro operační systémy Android i iOS. V mobilním telefonu vyhledejte, zda používáte aktuální verzi. Na

systémech Android klikněte na aplikaci Obchod Play >, na iPhone použijte App Store  $\leq$ . Vyhledejte aplikaci CGM MEDISTAR a pokud je k dispozici aktualizace, stiskněte tlačítko 'Aktualizovat'. Ve většině případů probíhají aktualizace automaticky na pozadí.

Pokud mobilní aplikaci ještě vůbec nepoužíváte, návod na její zprovoznění naleznete na stránkách <u>CGM</u> svět zde.

#### Spuštění aplikace a ověření uživatele

Nyní spusťte mobilní aplikaci CGM MEDISTAR a přihlaste se do ní klasickým způsobem (otisk prstu, zadání hesla).

Ověření identity lékaře se provádí pomocí menu a položky NIA autentizace nebo přímo po vybrání pacienta a v agendě receptu stisknutí tlačítka 'Plus' a volby eRp-Recept, eMg-Magistraliter.

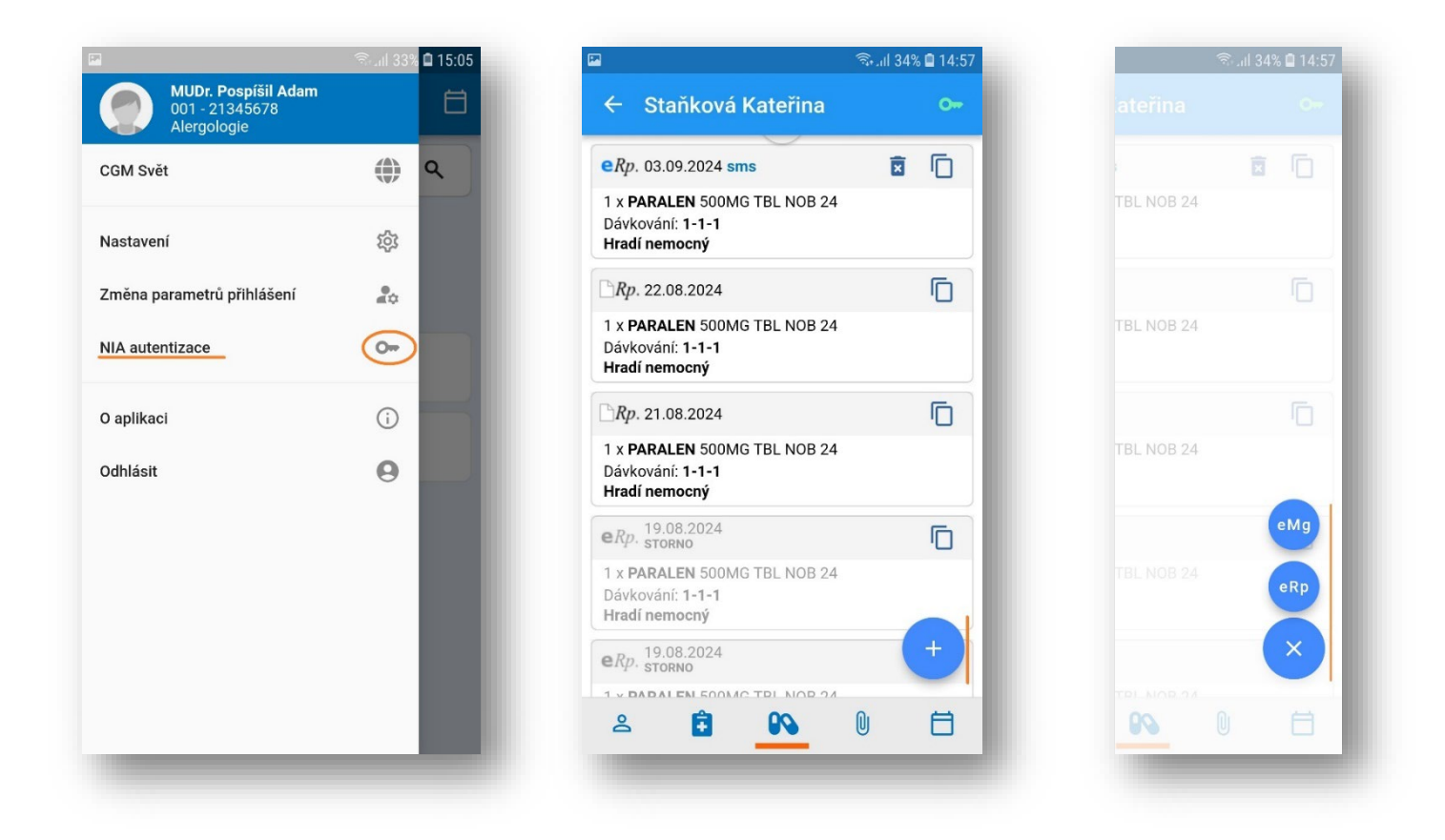

Nyní se otevře stránka s typy autentizace (NIA ID-viz výše). Vyberte Vámi používanou autentizaci a pokračujte způsobem obvyklým pro druh autentizace (aplikací, SMS, heslem atp.)

| Státní prostředky       Bankovní identita         MojelD a I.CA identita         IIG - International ID<br>Gateway       ①          IIG - International ID<br>Gateway - devel       ①          IIG - International ID<br>Gateway - devel       ①          Testovací profily (LoA<br>High jako eObčanka)       ①          Testovací profily (LoA<br>Substantial jako SMS)       ①                                                                                                    |       |                                      | ن <sub>ال</sub>  | i 34% <b>i</b> | 14:55 |
|----------------------------------------------------------------------------------------------------|-------|--------------------------------------|------------------|----------------|-------|
| MojelD a I.CA identita         IIG - International ID<br>Gateway       Image: Caleval         IIG - International ID<br>Gateway - devel       Image: Caleval         IIG - International ID<br>Gateway - devel       Image: Caleval         IIG - International ID<br>Gateway - devel       Image: Caleval         IIG - International ID<br>Gateway - devel       Image: Caleval         IIG - International ID<br>Gateway - devel       Image: Caleval         IIG - International ID<br>Gateway - devel       Image: Caleval         IIG - International ID<br>Gateway - devel       Image: Caleval         IIG - International ID<br>Gateway - devel       Image: Caleval         Image: Caleval       Image: Caleval         Image: Caleval       Image: Caleval         Image: Caleval       Image: Caleval         Image: Caleval       Image: Caleval         Image: Caleval       Image: Caleval         Image: Caleval       Image: Caleval         Image: Caleval       Image: Caleval         Image: Caleval       Image: Caleval         Image: Caleval       Image: Caleval         Image: Caleval       Image: Caleval         Image: Caleval       Image: Caleval         Image: Caleval       Image: Caleval         Image: Caleval       Image: Caleval     < | Státn | í prostředky                         | Bankovní i       | dentit         | а     |
| <ul> <li>IIG - International ID<br/>Gateway</li> <li>IIG - International ID<br/>Gateway - devel</li> <li>IIG - International ID<br/>Gateway - devel</li> <li>Testovací profily (LoA<br/>High jako eObčanka)</li> <li>Testovací profily (LoA<br/>Substantial jako SMS)</li> <li>Testovací profily (LoA<br/>Substantial jako SMS)</li> </ul>                                                                                                    |       | MojelD a I.CA                        | identita         |                |       |
| <ul> <li>IIG - International ID<br/>Gateway - devel</li> <li>Testovací profily (LoA<br/>High jako eObčanka)</li> <li>Testovací profily (LoA<br/>Substantial jako SMS)</li> <li>Testovací profily (LoA<br/>Substantial jako SMS)</li> </ul>                                                                                                    |       | IIG - Internation<br>Gateway         | al ID            | 1              | >     |
| <ul> <li>Testovací profily (LoA<br/>High jako eObčanka)</li> <li>Testovací profily (LoA<br/>Substantial jako SMS)</li> <li>Jste tu poprvé?</li> </ul>                                                                                                    |       | IIG - Internation<br>Gateway - devel | al ID            | ()             | >     |
| <ul> <li>Testovací profily (LoA<br/>Substantial jako SMS)</li> <li>Jste tu poprvé?</li> </ul>                                                                                                    | Ÿ     | Testovací profil<br>High jako eObča  | y (LoA<br>anka)  | ()             | >     |
| Jste tu poprvé?                                                                                                    | ≯     | Testovací profil<br>Substantial jako | y (LoA<br>o SMS) | 0              | >     |
| Jste tu poprvé?                                                                                                    |       |                                      |                  |                |       |
|                                                                                                    |       | Jste tu po                           | oprvé?           |                |       |

Po úspěšné autentizaci se zobrazí obrazovka s titulkem 'Jste přihlášeni'

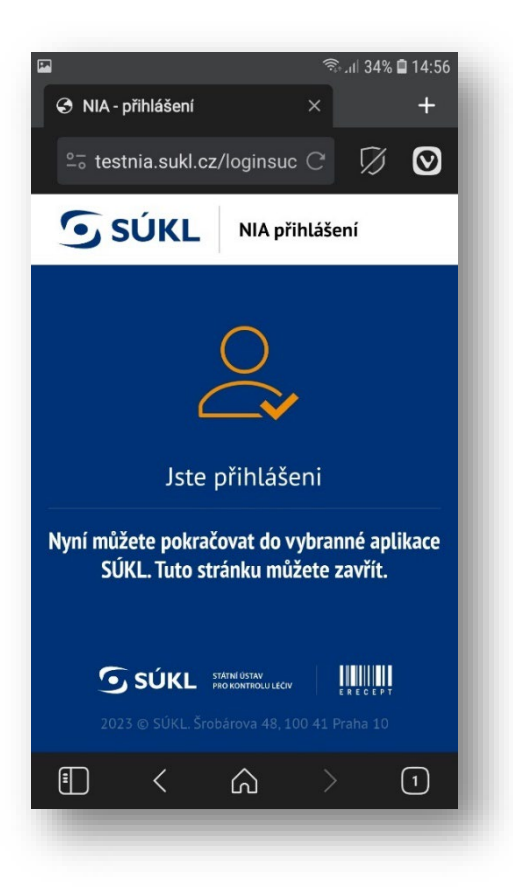

Vraťte se do aplikace CGM MEDISTAR a šipkou zpět pokračujte v zadávání receptu

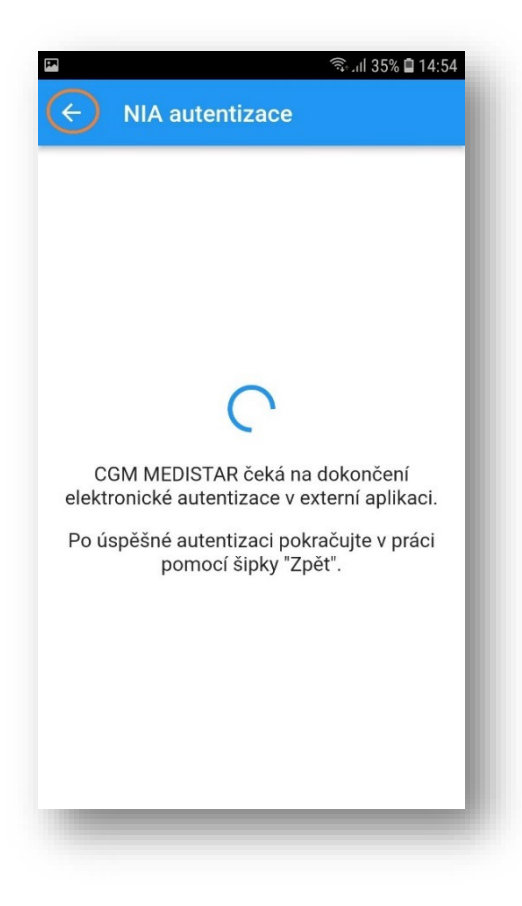

Program signalizuje v agendě eReceptu v pravém horním rohu, zda byla autentizace úspěšná (červená ikona – není provedena autentizace, zelená ikona – autentizace proběhla). Status autentizace lze ověřit v menu a položce NIA autentizace.

Autentizací získáte tzv. token (elektronický klíč), který je platný do půlnoci od ověření. Po tuto dobu není potřeba další autentizace a používat recept můžete i bez ní.

|                                                                                        | 🖘 .॥ ३४% 🗎 १४ | 4:57 | E.         | म्ब                                                    |
|----------------------------------------------------------------------------------------|---------------|------|------------|--------------------------------------------------------|
| ← Staňková Kateřina                                                                    | 0             | Ð    |            | ← NIA auten                                            |
| e <i>Rp</i> . 03.09.2024 sms                                                           | ā (           | ן    |            | Platn                                                  |
| 1 x <b>PARALEN</b> 500MG TBL NOB 24<br>Dávkování: <b>1-1-1</b><br><b>Hradí nemocný</b> |               |      | Pla<br>Pla | Platnost od:<br>Platnost do:<br>Platnost stahování do: |
| <i>Rp.</i> 22.08.2024                                                                  | Ē             | ן    |            |                                                        |
| 1 x <b>PARALEN</b> 500MG TBL NOB 24<br>Dávkování: <b>1-1-1</b><br><b>Hradí nemocný</b> |               |      |            |                                                        |
| <i>Rp.</i> 21.08.2024                                                                  | 6             | )    |            |                                                        |
| 1 x <b>PARALEN</b> 500MG TBL NOB 24<br>Dávkování: <b>1-1-1</b><br><b>Hradí nemocný</b> |               |      |            |                                                        |
| eRp. 19.08.2024<br>STORNO                                                              | Ē             | ן    |            |                                                        |
| 1 x <b>PARALEN</b> 500MG TBL NOB 24<br>Dávkování: <b>1-1-1</b><br>Hradí nemocný        |               |      |            |                                                        |
| eRp. 19.08.2024<br>STORNO                                                              | +             |      |            |                                                        |
| 1 - DADALEN SOOMO TRE NOR 24                                                           |               |      |            |                                                        |

### Vytvoření receptu

Nyní můžete konečně psát recepty bez omezení – je to velmi jednoduché:

- 1. Vyberte pacienta, klikněte do agendy Recept
- 2. Klikněte na ikonu Plus a vyberte Recept (eRp) nebo Magistraliter (eMg)
- 3. Vyplňte položky eReceptu nebo eMagistgraliter a stisknete tlačítko 'Vystavit'
- 4. Místo tlačítka Plus můžete použít ikonu pro kopii eReceptu a pro odeslání opět stisknete tlačítko Vystavit
- 5. Pacientovi se posílá automaticky SMS s receptem na číslo uvedené ve spodní části.

| 2                                                                               | 🗟 .ul 34% 🗎 14:57 |
|---------------------------------------------------------------------------------|-------------------|
| ← Staňková Kateřina                                                             | 0                 |
| eRp. 03.09.2024 sms                                                             | ā 🕞               |
| 1 x <b>PARALEN</b> 500MG TBL NOB 24<br>Dávkování: 1-1-1<br>Hradí nemocný        |                   |
| <i>Rp.</i> 22.08.2024                                                           |                   |
| 1 x <b>PARALEN</b> 500MG TBL NOB 24<br>Dávkování: 1-1-1<br>Hradí nemocný        |                   |
| <i>Rp.</i> 21.08.2024                                                           |                   |
| 1 x <b>PARALEN</b> 500MG TBL NOB 24<br>Dávkování: 1-1-1<br>Hradí nemocný        |                   |
| eRp. 19.08.2024<br>STORNO                                                       |                   |
| 1 x <b>PARALEN</b> 500MG TBL NOB 24<br>Dávkování: <b>1-1-1</b><br>Hradí nemocný |                   |
| eRp. 19.08.2024<br>STORNO                                                       | +                 |
|                                                                                 | 0 🗄               |
|                                                                                 | _                 |

| Nazev  Domperidonový sirup 5 mg/ml p.o. Sj ×  Rozpis*  Domperidoni 0,5 SyrSpend SF PH4 ad 100  D.S.*  I Žička  P V  Poznámka | Nézeu                                          |              |         |         |   |
|----------------------------------------------------------------------------------------------------|------------------------------------------------|--------------|---------|---------|---|
| ozpis *<br>Domperidoni 0,5<br>SyrSpend SF PH4 ad 100                                                                         | Q Domperidonov                                 | /ý sirup 5 m | ıg/ml p | 0.0. Sy | × |
| os.∗ PV<br>I lžička                                                                                                    | tozpis *<br>Domperidoni 0,5<br>SyrSpend SF PH4 | ad 100       |         |         |   |
| Poznámka                                                                                                    | os.★<br>I Ižička                               |              | *       | P       | v |
|                                                                                                    | Poznámka                                       |              |         |         |   |
| Odeslat na telefonní číslo/mail *                                                                                            | Ddeslat na telefonní čísl                      | o/mail *     |         |         | Ţ |

| 1                                                        | 🗟 ull 34% 🛢 14:58 | জি না 34% 🖬                                                           |
|----------------------------------------------------------|-------------------|-----------------------------------------------------------------------|
| ← RECEPT                                                 |                   | ← RECEPT                                                              |
| (p. 1<br>1. Léčivý přípravek *<br>Q 0132113 - XADOS 10MG | POR TBL DIS       | Rp. 1<br>1. Léčivý přípravek *<br>Q. 0132113 - XADOS 10MG POR TBL DIS |
| Balení * D.S. * 0-0-1                                    | → P R             | Balení * D.S. * P                                                     |
| p. 2<br>2. Léčivý přípravek –––––<br>Q                   |                   | Rp. 2<br>2. Léčivý přípravek —                                        |
| Balení<br>1 D.S.                                         | * P R             | Balení<br>1 D.S. * P                                                  |
| Specifikace (repetatur, pro p<br>rodiny)                 | otřeby 🖕          | Specifikace (repetatur, pro potřeby rodiny)                           |
| Odeslat na telefonní číslo/mail *                        |                   | Odeslat na telefonní číslo/mail *<br>777367856                        |
| VYST                                                     | AVIT ZPĚT         | VYSTAVIT                                                              |

Doufáme, že nové možnosti vystavování preskripce splní Vaše očekávání a slibujeme, že v inovacích budeme dále pokračovat.